Step 1 - go to the Design-Build secure Sharepoint site and click on Shared Documents. Select the folder(s) you wish to receive notifications ("Alerts") about changes. User can select multiple folders.

Step 2 – Selecting the folder activates a drop down menu bar. Click on Alert Me, then click on Manage My Alerts.

| Site Ac     | ions 🕶 📩 Browse                                                                             | Library Tools Documents Library      |                                      |                                                                                                    |                                               | Hoenig, Andrew 👻                                                |  |
|-------------|---------------------------------------------------------------------------------------------|--------------------------------------|--------------------------------------|----------------------------------------------------------------------------------------------------|-----------------------------------------------|-----------------------------------------------------------------|--|
| Ne<br>Docum | V<br>V<br>V<br>V<br>V<br>V<br>V<br>V<br>V<br>V<br>V<br>V<br>V<br>V<br>V<br>V<br>V<br>V<br>V | Edit<br>Document & Discard Check Out | View<br>Properties Properties Manage | E-mail a Alet<br>Link<br>Share 8 (m) c share 8 (m) c share 8 (m) | To +<br>ge Copies<br>Source Workflows Publish | Jnpublish<br>pprove/Reject<br>Lancel Approval<br>tass and Notes |  |
|             | Libraries                                                                                   | Type Nam                             | ne                                   | Manage My Alerts                                                                                                    | dified                                        | Modified By                                                     |  |
|             | Shared Documents<br>Ashford-Dunwoody DDI                                                    | 0000                                 | 8690<br>9156-0009157 DRAFT RFP       | 2/                                                                                                    | 21/2014 3:40 PM<br>17/2013 8:47 PM            | Hoenig, Andrew<br>Bartlett, Loren                               |  |
|             | Northridge Costing Plans                                                                    | 0010                                 | 0751 - D3 Intersections              | 3/                                                                                                    | 25/2013 3:06 PM                               | Swan, Shane                                                     |  |
|             | 751580 - CPM Schedule                                                                       | 0011                                 | 1682 - I-24 at SR 299 ABC            | 4/                                                                                                    | 15/2014 9:42 AM                               | Hannon, David                                                   |  |
|             | 0009156-0009157_I-75<br>Express RFP                                                         | 001:                                 | 2683 - Weigh-in-Motion               | 3/                                                                                                    | 13/2014 3:22 PM                               | O'Quinn, Dustin                                                 |  |
|             |                                                                                             | 001:                                 | 3367-SR 400                          | 2/                                                                                                    | 27/2015 1:27 PM                               | Hoenig, Andrew                                                  |  |
|             | Lists                                                                                       | 1106                                 | 600- I-85 Express                    | 1/                                                                                                    | 28/2013 1:23 PM                               | Bartlett, Loren                                                 |  |
|             | Calendar                                                                                    | 2013                                 | 3-08-13_1-75 Express                 | 8/                                                                                                    | 26/2013 4:18 PM                               | White, Sherl                                                    |  |
|             | Tasks                                                                                       | E For                                | FHWA                                 | 2/                                                                                                    | 13/2013 8:34 AM                               | White, Sherl                                                    |  |
|             |                                                                                             | GDC                                  | OT and SRTA Coordination             | 5/                                                                                                    | 23/2013 9:52 AM                               | Hannon, David                                                   |  |
|             | Discussions                                                                                 | I-75                                 | Express Lanes Submittals             | 8/                                                                                                    | 19/2013 3:32 PM                               | Hannon, David                                                   |  |
|             | Team Discussion                                                                             | 🕈 Add document                       |                                      |                                                                                                    |                                               |                                                                 |  |
|             | Sites                                                                                       |                                      |                                      |                                                                                                    |                                               |                                                                 |  |
|             | People and Groups                                                                           | -                                    |                                      |                                                                                                    |                                               |                                                                 |  |
|             | Recycle Bin                                                                                 |                                      |                                      |                                                                                                    |                                               |                                                                 |  |
|             | All Site Content                                                                            |                                      |                                      |                                                                                                    |                                               |                                                                 |  |

## Step 3 – when the new screen opens, click on Add Alert.

| -6001                                 |                                                                                                    |        |  |  |  |  |  |
|---------------------------------------|----------------------------------------------------------------------------------------------------|--------|--|--|--|--|--|
| I285-SR400 → My Alerts on this Site   |                                                                                                    |        |  |  |  |  |  |
| Manage the settings of all this page. | anage the settings of all your alerts for lists, libraries, and files on this site. Note that some alerts, such as system generated task alerts, do not appear on I Like It is page. |        |  |  |  |  |  |
| Home                                  |                                                                                                    |        |  |  |  |  |  |
| Libraries<br>Shared Documents         | Add Alert X Delete Selected Alerts                                                                                                    |        |  |  |  |  |  |
| Lists                                 | Alert Title                                                                                                    |        |  |  |  |  |  |
| Calendar                              | Frequency: Immediate Delivery M                                                                                                    |        |  |  |  |  |  |
| Tasks                                 | Shared Documents                                                                                                    | E-mail |  |  |  |  |  |
| Discussions                           |                                                                                                    |        |  |  |  |  |  |
| Team Discussion                       |                                                                                                    |        |  |  |  |  |  |
| Sites                                 |                                                                                                    |        |  |  |  |  |  |
| People and Groups                     |                                                                                                    |        |  |  |  |  |  |
| Recycle Bin                           |                                                                                                    |        |  |  |  |  |  |
| All Site Content                      |                                                                                                    |        |  |  |  |  |  |
|                                       |                                                                                                    |        |  |  |  |  |  |

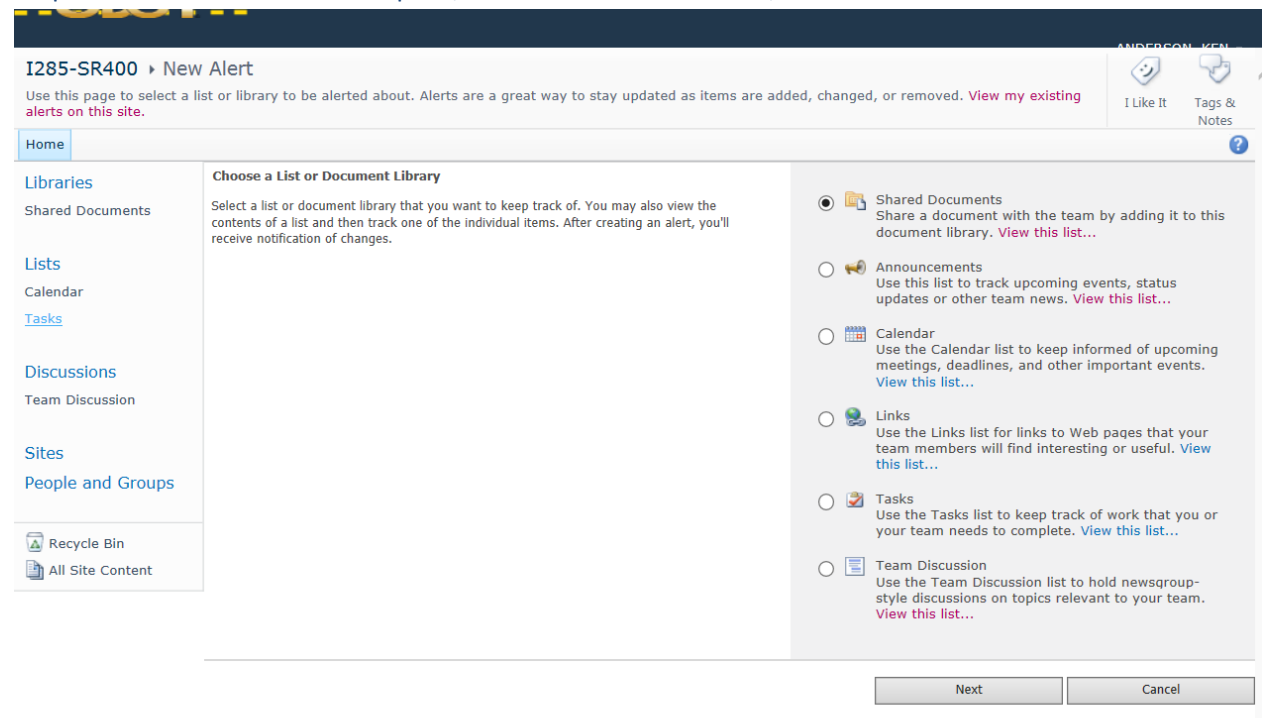

## Step 4 – when the next screen opens, select Shared Documents, then click Next.

## Step 5 – when the next screen opens, choose the types of notifications and frequency.

| Libraries                               |                                                                                                    | OK Cancel                                                                                                    |  |  |
|-----------------------------------------|----------------------------------------------------------------------------------------------------|----------------------------------------------------------------------------------------------------|--|--|
| Shared Documents<br>Lists<br>Calendar   | Alert Title<br>Enter the title for this alert. This is included in the subject of the notification sent for this<br>alert.                                                               | Shared Documents                                                                                                    |  |  |
| Tasks Discussions Team Discussion Sites | Delivery Method<br>Specify how you want the alerts delivered.                                                                                                    | Send me alerts by:<br>E-mail Ken.Anderson@jacobs.com<br>Text Message (SMS)<br>Send URL in text message (SMS)                                                                                                    |  |  |
| People and Groups                       | Change Type<br>Specify the type of changes that you want to be alerted to.                                                                                                    | Only send me alerts when:<br><ul> <li>All changes</li> <li>New items are added</li> <li>Existing items are modified</li> <li>Items are deleted</li> </ul>                                                                   |  |  |
|                                         | Send Alerts for These Changes<br>Specify whether to filter alerts based on specific criteria. You may also restrict your alerts to<br>only include items that show in a particular view. | Send me an alert when:<br><ul> <li>Anything changes</li> <li>Someone else changes a document</li> <li>Someone else changes a document created by me</li> <li>Someone else changes a document last modified by me</li> </ul> |  |  |
| http://gdotteams.dot.ga.go              | When to Send Alerts Specify how frequently you want to be alerted. (mobile alert is only available for immediately send) w/offices/IPD/1285-SR400/_layouts/viewIsts.aspx?BaseType=1      | <ul> <li>Send notification immediately</li> <li>Send a daily summary</li> <li>Send a weekly summary</li> <li>Time:</li> <li>Wednesday </li> <li>8:00 AM </li> </ul>                                                         |  |  |